## Android 版手机应用软件操作说明书

- 1: 系统要求: Android 2.3 或以上版本.
- 2: 应用软件 AP 摄像机的安装.

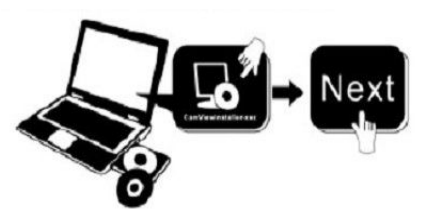

读取随机配送的光盘,找到"手机端应用软件"文件夹,然后打开案桌,最后找到"APCamera.apk", 复制这个 APK 到您的手机,安装直到完成。

- 3: 添加摄像机到 AP 摄像机就用软件.
- A: 首先连接手机的无线网络. 注: 摄像机须与手机在同一个局域网内。
- B: 运行 AP 摄像机软件, 点击"请按此处新增摄像机"

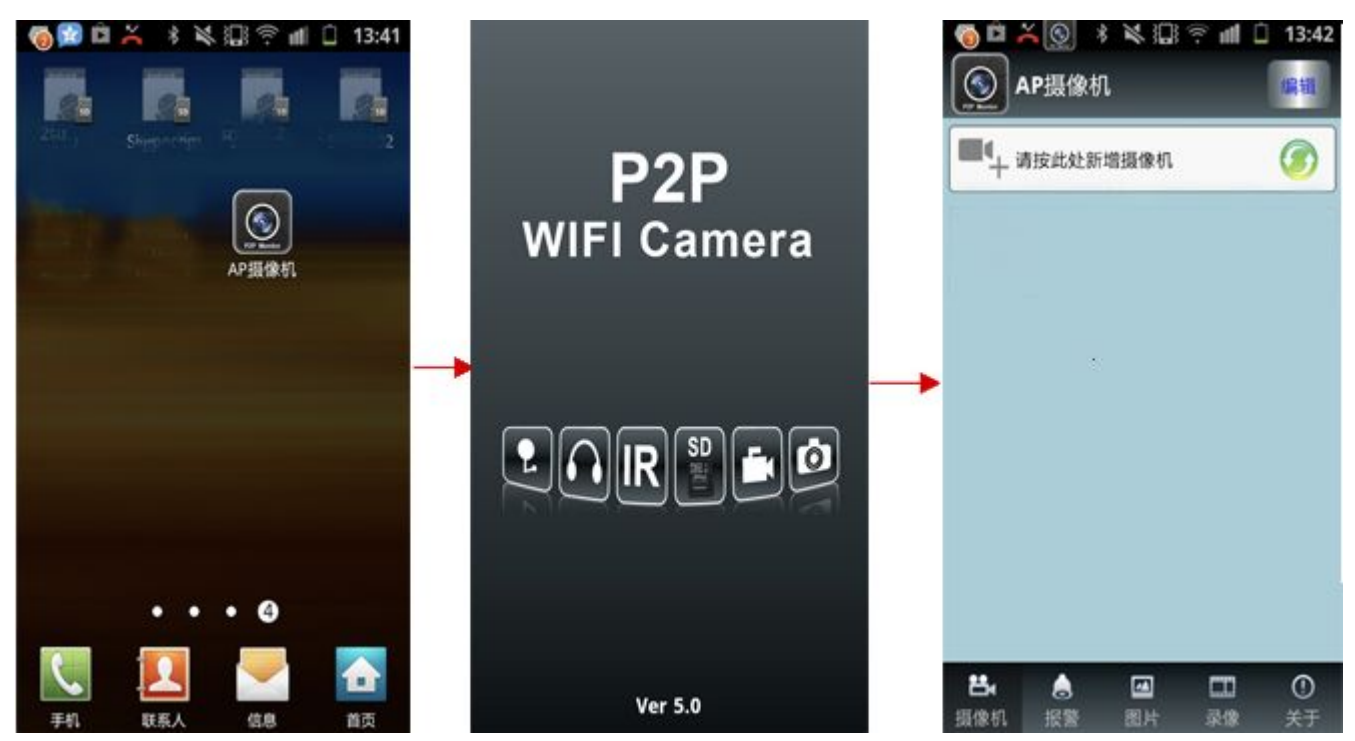

C:三 种方式可添加摄像机到手机端应用软件。

(1) 通过内网搜索来添加设备,单击" <br/>
<sup>1</sup> <sup>2</sup> <sup>按</sup> ",当前局域网内所有的网络摄像机 ID 会显示出来。选重您所 要添加的那台摄像机的 ID. 然后输入此设备的密码,最后单击完成即可。

(2) 通过扫描条码来添加设备。单击" 龖 扫描条码",然后拿手机扫描摄像机底部的二维码,在弹出的添加 设备对话框中,输入此设备的密码,最后单击完成即可。

(3) 手机添加设备。手动输入设备的名称,设备 ID, 用户名, 密码,最后最后单击完成即可。

| <ul> <li>○ □ × ◎ + ≥ □ = ml □ 13:42</li> <li>○ AP摄像机</li> </ul> | ③ □ ≍ ◎ * ※ □ ? # iii □ 13:42<br>添加摄像机                                               | 図 ク 英 ◎ ◎ * ※ eff ■ 12:19<br>添加摄像机                                                                                                    |                                                                                                   |
|-----------------------------------------------------------------|--------------------------------------------------------------------------------------|----------------------------------------------------------------------------------------------------|---------------------------------------------------------------------------------------------------|
| ▲ 書技式 处 查 请接像机 ③                                                | <ul> <li>② 名称 IPCamera</li> <li>Ⅲ 设备ID</li> <li>▲ 用户名 admin</li> <li>▲ 密码</li> </ul> | セロクロ<br>投索结果<br>AP005<br>MEYE-001994-ERUGT<br>AP007<br>MEYE-001050-み、NUVV<br>AP001<br>MEYE-00007-8KEYE                                                                                                    | <ul> <li>② 名称 APOO7</li> <li>■ 设备ID MEYE-001050-PNUV</li> <li>▲ 用户名 admin</li> <li>● 密码</li></ul> |
|                                                                 | ■扫描条码<br>P22本 2  >                                                                   | IPCAM<br>MEYE-006604-FBEEB<br>刷訳 取消                                                                                                    | 第日提条码 > > ♪ ♪ 投索 >                                                                                |
| <ul> <li>         ・・・・・・・・・・・・・・・・・・・・・・・・・・・・・</li></ul>       | 完成                                                                                   | The contract of the contract of the contract o | 5 <sub>完成</sub>                                                                                   |

4: 远程观看。

当摄像机添加成功后,可以摄像机列表中发现当前此设备在线,单击此设备即可远程观看。

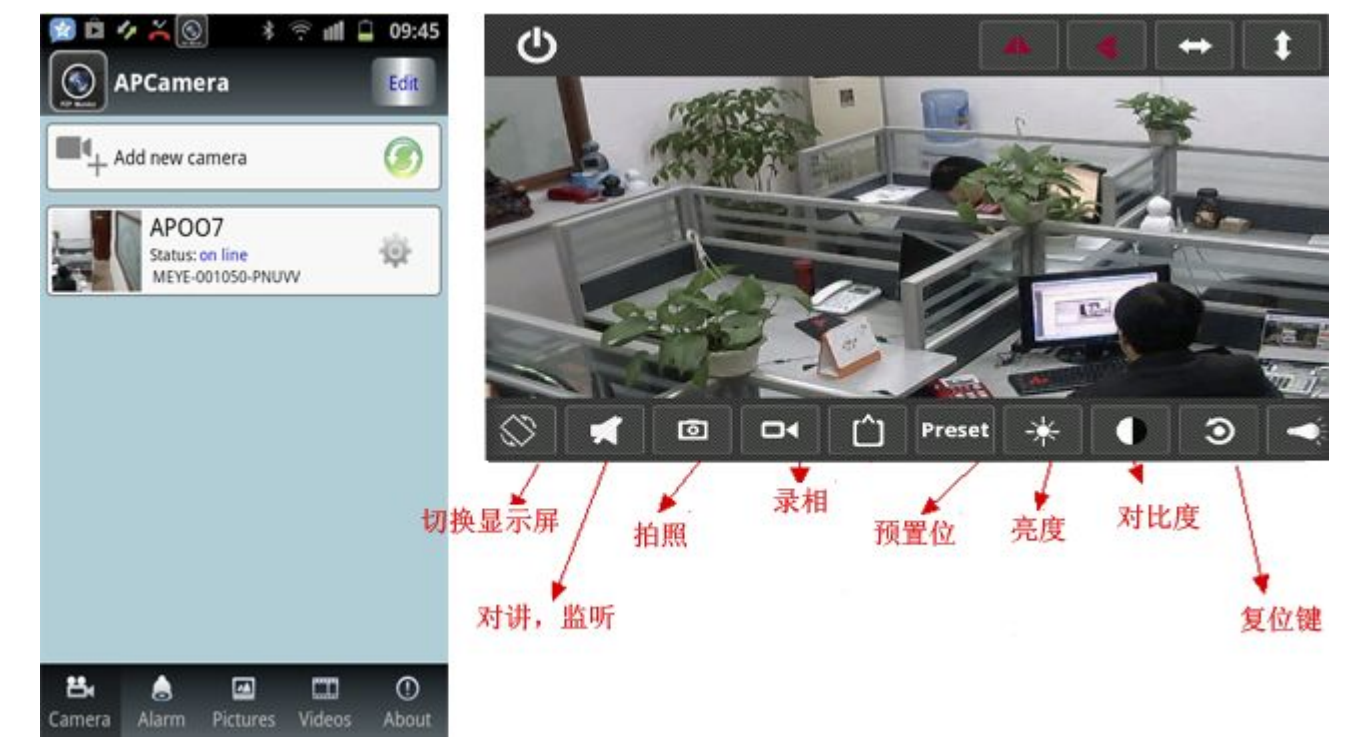